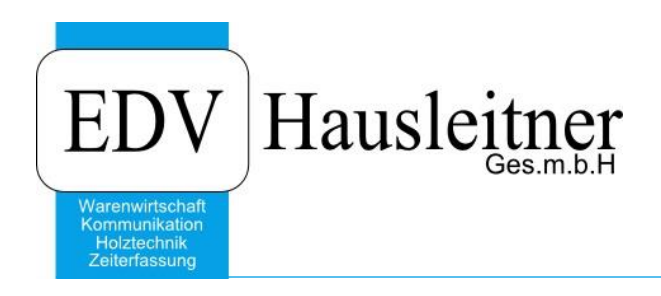

# Bauleistung

WAWI01 KFM zu WAWI Version 4.1.4-59 vom 02.09.2019

> EDV Hausleitner GmbH Bürgerstraße 66, 4020 Linz Telefon: +43 732 / 784166, Fax: +43 1 / 8174955 1612 Internet: http://www.edv-hausleitner.at, E-Mail: info@edv-hausleitner.at

#### Disclaimer

Die in den Unterlagen enthaltenen Angaben und Daten können ohne vorherige Ankündigung geändert werden. Die in den Beispielen verwendeten Namen von Firmen, Organisationen, Produkten, Domänennamen, Personen, Orten, Ereignissen sowie E-Mail-Adressen sind frei erfunden. Jede Ähnlichkeit mit tatsächlichen Firmen, Organisationen, Produkten, Personen, Orten, Ereignissen, E-Mail-Adressen und Logos ist rein zufällig. Die Benutzer dieser Unterlagen sind verpflichtet, sich an alle anwendbaren Urgeberrechtsgesetze zu halten. Unabhängig von der Anwendbarkeit der entsprechenden Urheberrechtsgesetze darf ohne ausdrückliche schriftliche Genehmigung seitens EDV-Hausleitner GmbH kein Teil dieses Dokuments für irgendwelche Zwecke vervielfältigt werden oder in einem Datenempfangssystem gespeichert oder darin eingelesen werden.

Es ist möglich, dass die EDV-Hausleitner GmbH Rechte an Patenten, bzw. angemeldeten Patenten, an Marken, Urheberrechten oder sonstigem geistigen Eigentum besitzt, die sich auf den fachlichen Inhalt des Dokuments beziehen. Das Bereitstellen dieses Dokuments gibt Ihnen jedoch keinen Anspruch auf diese Patente, Marken, Urheberrechte oder auf sonstiges geistiges Eigentum.

Andere in diesem Dokument aufgeführte Produkt- und Firmennamen sind möglicherweise Marken der jeweiligen Eigentümer.

Änderungen und Fehler vorbehalten. Jegliche Haftung aufgrund der Verwendung des Programms wie in diesem Dokument beschrieben, wird seitens EDV-Hausleitner GmbH ausgeschlossen.

© 2019 EDV-Hausleitner GmbH

## INHALTSVERZEICHNIS

| 1. | STEUERSATZ                | .4 |
|----|---------------------------|----|
| 2. | TEXTBAUSTEIN              | .5 |
| 3. | VOREINSTELLUNGEN          | .6 |
| 4. | AUFTRAG-BAULEISTUNG       | .7 |
| 5. | NACHTRÄGLICHE BAULEISTUNG | .7 |
| 6. | ARTIKEL                   | .8 |

#### 1. Steuersatz

Um eine Bauleistung korrekt abzuwickeln muss zuerst ein Steuersatz mit 0,00% erstellt werden. Diesen können Sie unter **Allg. Stammdaten→ Steuer** anlegen.

| III Steuer                        |                            |             |               | _ = X |
|-----------------------------------|----------------------------|-------------|---------------|-------|
| Einfügen Ändern Löschen Abbrecher | n  < < > >  <u>S</u> uchen | Fix Drucken | · ? <b>()</b> |       |
| Stevernummer:                     |                            |             |               |       |
|                                   |                            |             |               |       |
| Kurzbezeichnung: MWST 0 %         |                            |             |               |       |
| Bezeichnung: 0 % Mwst             |                            |             |               |       |
| Steuersatz: 0,00 % 📂              | Steuerdirekteingabe        |             |               |       |
| Überrichte                        |                            |             |               |       |
| Steuer-Nr Kurzbezeic              | hnung                      | Rezeichnung | 2             |       |
| 11 MWST 0 %                       | 0 % Mwst                   | bozoonnong  | 0             |       |
|                                   |                            |             |               |       |
|                                   |                            |             |               |       |
|                                   |                            |             |               |       |
|                                   |                            |             |               |       |
|                                   |                            |             |               |       |
|                                   |                            |             |               |       |
|                                   |                            |             |               |       |
|                                   |                            |             |               |       |
|                                   |                            |             |               |       |
|                                   |                            |             |               |       |
|                                   |                            |             |               |       |
|                                   |                            |             |               |       |

Den eben erstellten Steuersatz müssen Sie nun im Formular Allg. Stammdaten  $\rightarrow$  Land  $\rightarrow$  Steuer unter Bauleistung eintragen.

| La               | ind- <u>N</u> r.: AT                                                                                                |                                                                                                    |                                                                                                    |   |
|------------------|----------------------------------------------------------------------------------------------------|----------------------------------------------------------------------------------------------------|----------------------------------------------------------------------------------------------------|---|
| Bezeic           | hnung: Österreich                                                                                                   |                                                                                                    | Sprache Kfm Papiere: DE Deutsch                                                                                            |   |
| ersicht Steuer S | euer EU PLZ Kenn                                                                                                    | izeichen                                                                                              |                                                                                                    |   |
|                  |                                                                                                    |                                                                                                    |                                                                                                    |   |
|                  | Inland                                                                                                    |                                                                                                    |                                                                                                    |   |
|                  | Steuer-Nr für:                                                                                                    | Normalsteuersatz                                                                                      | (Steuercode 1) 10 20 % Mwst                                                                                                |   |
|                  | Steuer-Nr für:                                                                                                    | Steuer-Code 2                                                                                         | (Steuercode 2)                                                                                                    |   |
|                  | Steuer-Nr für:                                                                                                    | Steuer-Code 3                                                                                         | (Steuercode 3)                                                                                                    |   |
|                  | Steuer-Nr für:                                                                                                    | Steuer-Code 4                                                                                         | (Steuercode 4)                                                                                                    |   |
|                  |                                                                                                    |                                                                                                    |                                                                                                    |   |
|                  | - Paulaistura                                                                                                    |                                                                                                    |                                                                                                    |   |
|                  | Bauleistung                                                                                                    |                                                                                                    |                                                                                                    |   |
|                  | Steuer-Nr fur:                                                                                                    | Normalsteuersatz                                                                                      | (Steuercode 1) 11 0 % Mwst                                                                                                 |   |
|                  | Steuer-Nr fur:                                                                                                    | Steuer-Code 2                                                                                         | (Steuercode 2)                                                                                                    |   |
|                  |                                                                                                    |                                                                                                    |                                                                                                    |   |
|                  | Steuer-Nr für:                                                                                                    | Steuer-Code 3                                                                                         | (Steuercode 3)                                                                                                    |   |
|                  | Steuer-Nr für:<br>Steuer-Nr für:                                                                                    | Steuer-Code 3<br>Steuer-Code 4                                                                        | (Steuercode 3)<br>(Steuercode 4)                                                                                           |   |
|                  | Steuer-Nr für:<br>Steuer-Nr für:                                                                                    | Steuer-Code 3<br>Steuer-Code 4                                                                        | (Steuercode 4)                                                                                                    |   |
|                  | Steuer-Nr für:<br>Steuer-Nr für:<br>Ausland                                                                         | Steuer-Code 3<br>Steuer-Code 4                                                                        | (Steuercode 4)                                                                                                    |   |
|                  | Steuer-Nr für:<br>Steuer-Nr für:<br>Ausland<br>Steuer-Nr für:                                                       | Steuer-Code 3<br>Steuer-Code 4<br>Normalsteuersatz                                                    | (Steuercode 3)                                                                                                    | ] |
|                  | Steuer-Nr für:<br>Steuer-Nr für:<br>Ausland<br>Steuer-Nr für:<br>Steuer-Nr für:                                     | Steuer-Code 3<br>Steuer-Code 4<br>Normalsteuersatz<br>Steuer-Code 2                                   | (Steuercode 3)<br>(Steuercode 4)<br>(Steuercode 1)<br>(Steuercode 2)                                                       |   |
|                  | Steuer-Nr für:<br>Steuer-Nr für:<br>Ausland<br>Steuer-Nr für:<br>Steuer-Nr für:<br>Steuer-Nr für:                   | Steuer-Code 3<br>Steuer-Code 4<br>Normalsteuersatz<br>Steuer-Code 2<br>Steuer-Code 3                  | (Steuercode 3)<br>(Steuercode 4)<br>(Steuercode 1)<br>(Steuercode 2)<br>(Steuercode 3)                                     |   |
|                  | Steuer-Nr für:<br>Steuer-Nr für:<br>Ausland<br>Steuer-Nr für:<br>Steuer-Nr für:<br>Steuer-Nr für:<br>Steuer-Nr für: | Steuer-Code 3<br>Steuer-Code 4<br>Normalsteuersatz<br>Steuer-Code 2<br>Steuer-Code 3<br>Steuer-Code 4 | (Steuercode 3)<br>(Steuercode 4)<br>(Steuercode 1)<br>(Steuercode 2)<br>(Steuercode 3)<br>(Steuercode 3)<br>(Steuercode 4) |   |

#### 2. Textbaustein

Der nächste Schritt ist einen Textbaustein anzulegen der bei als Bauleistung definierte Aufträge automatisch eingefügt wird.

Dies können Sie unter FAKT → Stammdaten → Textbaustein machen.

| 📆 Textbaustein                 |                                                                 |                                                        |                                                      |              |         |     |          | - = X |
|--------------------------------|-----------------------------------------------------------------|--------------------------------------------------------|------------------------------------------------------|--------------|---------|-----|----------|-------|
| Einfügen Ändern                | Löschen Abbrechen                                               | K < > >                                                | Suchen * MC                                          | Fix          | Drucken | ? 0 |          |       |
| Textbaustein <u>n</u> ummer:   | BAU001                                                          |                                                        |                                                      |              |         |     |          |       |
| Kurzbezeichnung:               | BAULEISTUNG                                                     |                                                        |                                                      |              |         |     |          |       |
| Bezeichnung:                   | Bauleistung Umsatzsteuersc                                      | huld                                                   |                                                      |              |         |     |          |       |
| Text:                          |                                                                 |                                                        |                                                      |              |         |     |          |       |
| Auf Grund der<br>des dazugehör | ab 1. Okt. 2002 gültigen Ergär<br>gen Erlasses, geht die Umsat: | nzung des § 19 Abs. 1a U<br>zsteuerschuld auf den Lei: | StG 1994, sowie auf Grund f<br>stungsempfänger über. | Pkt. 2 und 6 |         |     | ^        |       |
|                                |                                                                 |                                                        |                                                      |              |         |     |          |       |
|                                |                                                                 |                                                        |                                                      |              |         |     |          |       |
|                                |                                                                 |                                                        |                                                      |              |         |     | <b>~</b> |       |
| Übersicht:                     |                                                                 |                                                        |                                                      |              |         |     |          |       |
| Text-BNr                       | Kurzbezeichnung                                                 |                                                        | Bezeichnung                                          |              |         |     |          |       |
| BAU001                         | BAULEISTUNG                                                     | Bauleistung Umsatzsteu                                 | ierschuld                                            |              |         |     |          |       |
|                                |                                                                 |                                                        |                                                      |              |         |     | <u> </u> |       |
|                                |                                                                 |                                                        |                                                      |              |         |     |          |       |
|                                |                                                                 |                                                        |                                                      |              |         |     |          |       |
|                                |                                                                 |                                                        |                                                      |              |         |     |          |       |
|                                |                                                                 |                                                        |                                                      |              |         |     |          |       |
|                                | 1                                                               | 1                                                      |                                                      |              |         |     |          |       |
|                                |                                                                 |                                                        |                                                      |              |         |     |          |       |
|                                |                                                                 |                                                        |                                                      |              |         |     |          |       |

Der Textbaustein würde in einem Auftrag so aussehen.

| Pos.                | Bezeichnung                                                                                                 | Menge                                                             | Exkl. USt<br>Einzel   | Exkl. USt<br>Gesamt |
|---------------------|----------------------------------------------------------------------------------------------------|-------------------------------------------------------------------|-----------------------|---------------------|
| 1/0                 | Stundenaufwand                                                                                              | 1,00 STD                                                          | 0,00                  | 0,00                |
| Auftrag             | ssumme exkl. Ust                                                                                            |                                                                   | €                     | 0,00                |
| Zahlbar             | innerhalb 14 Tag(e) ohne Abzug                                                                              |                                                                   |                       |                     |
| Auf Grur<br>des daz | nd der ab 1. Okt. 2002 gültigen Ergänzung des § 19 At<br>ugehörigen Erlasses, geht die Umsatzsteuerschuld a | os. 1a UStG 1994, sowie auf Gru<br>uf den Leistungsempfänger übe  | nd Pkt. 2 und 6<br>r. |                     |
| Wir dan             | ken für Ihren Auftrag und verbleiben                                                                        |                                                                   |                       |                     |
|                     | e bleibt bis zur vollständigen Bezahlung unser Eigent                                                       | um. Es gelten die AGB des Fach<br>hen unter http://www.ubit.or.at | verbandes der         |                     |

#### 3. Voreinstellungen

Der Textbaustein muss nun als Bauleistungs-Text definiert werden, sodass dieser automatisch in einer Bauleistung eingefügt wird.

Unter Administration  $\rightarrow$  Voreinstellungen  $\rightarrow$  Texte 1 können sie pro Filiale einen Bauleistungs-Text definieren.

Tragen Sie in der Zeile "Steuertext-Bauleistung" die Nummer des eben erstellten Text-Bausteins ein.

|            |                                            | VEH GMOH                                                                                                    |                                                       | 🥅 Filiallogik                             |
|------------|--------------------------------------------|----------------------------------------------------------------------------------------------------|-------------------------------------------------------|-------------------------------------------|
| 1          | day a second second second                 |                                                                                                    |                                                       | 1                                         |
| in Schlüss | el Kfm. Ergänzungen 1 Kfm. Ergänzungen 2 H | <fm. 3="" b<="" ergänzungen="" th=""><th>estellung Texte I Texte 2 Vorschlag Kunde FIBU-Nummer</th><th>n Vorschlag Lieferant Mahnung Technik Glo</th></fm.> | estellung Texte I Texte 2 Vorschlag Kunde FIBU-Nummer | n Vorschlag Lieferant Mahnung Technik Glo |
|            | Bezeichnung                                | Text-Nr.                                                                                                    | Bezeichnung                                           | ^                                         |
|            | Anzahlungsrechnung - Fußtext               | REFU01                                                                                                    | Zahlung erbeten - Eigentumsvor                        |                                           |
|            | Anzahlungsrechnung - Zusatztext            |                                                                                                    |                                                       |                                           |
|            | Gutschrift - Kopftext                      | LEER                                                                                                    | Leerer Text                                           |                                           |
|            | Gutschrift - Fußtext                       | LEER                                                                                                    | Leerer Text                                           |                                           |
|            | Gutschrift - Zusatztext                    |                                                                                                    |                                                       |                                           |
|            | Kommissions-BE - Kopftext                  | LEER                                                                                                    | Leerer Text                                           |                                           |
|            | Kommissions-BE - Fußtext                   | BEFU01                                                                                                    | Angaben - Bestellung unrichtig                        |                                           |
|            | Kommissions-BE - Zusatztext                |                                                                                                    |                                                       |                                           |
|            | Lager-BE - Kopftext                        | LEER                                                                                                    | Leerer Text                                           |                                           |
|            | Lager-BE - Fußtext                         | BEFU01                                                                                                    | Angaben - Bestellung unrichtig                        |                                           |
|            | Lager-BE - Zusatztext                      |                                                                                                    |                                                       |                                           |
|            | TechnBE - Kopftext                         | LEER                                                                                                    | Leerer Text                                           |                                           |
|            | TechnBE - Fußtext                          | BEFU01                                                                                                    | Angaben - Bestellung unrichtig                        |                                           |
|            | TechnBE - Zusatztext                       |                                                                                                    |                                                       |                                           |
|            | Reklamation-BE - Kopftext                  | LEER                                                                                                    | Leerer Text                                           |                                           |
|            | Rekla Bestellung - Fußtext                 | BEFU01                                                                                                    | Angaben - Bestellung unrichtig                        |                                           |
|            | Rekla Bestellung - Zusatztext              |                                                                                                    |                                                       |                                           |
|            | Mahnung - Kopftext                         | LEER                                                                                                    | Leerer Text                                           |                                           |
|            | Mahnung - Fußtext                          | MAFU01                                                                                                    | Bankverbindung                                        |                                           |
|            | Mahnung - Zusatztext                       | LEER                                                                                                    | Leerer Text                                           |                                           |
|            | Steuertext-Inland                          |                                                                                                    |                                                       |                                           |
|            | Steuertext-Ausland                         |                                                                                                    |                                                       |                                           |
|            | Steuertext-EU Mit UID                      |                                                                                                    |                                                       |                                           |

Wenn sie den Textbaustein kontrollieren oder für einen Auftrag entfernen wollen. Können Sie den Steuertext im **Auftrag → Kennzeichen** abändern.

| 🔟 Auftrag - Kop  | ofdaten                       |                           |                                       |                       |                        |                     | _ = X                               |
|------------------|-------------------------------|---------------------------|---------------------------------------|-----------------------|------------------------|---------------------|-------------------------------------|
| Einfügen         | de <u>r</u> n <u>L</u> öschen | Abbrechen K <             | > >  <u>S</u> uchen                   | Fix                   | Drucken                | ? 0                 | Freigabe BE LS+RE DP                |
| Auftrags-Nr:     | AB11280                       | <u>N</u> eu B             | zeichnung: <mark>Alpine WHA. F</mark> | Iohrbach Stufen       | Typ: Auftrag           | s S                 | tatus: Storniert 🔹                  |
| Auftragsart-Nr.  | 99                            | Standard                  |                                       |                       | Bestell-Nr:            |                     | Erledigt: 21.06.2012                |
| Kunde-Nr:        | 200002                        | ALPINE Bau GmbH.          | Zweigniederlassung Linz - 41          | 021 Linz              | Bruttoformular         | Titel: Auftrag      |                                     |
| Übersicht Allgen | mein Adressen Kf              | m. Daten Positionen Vorbe | merkungen Texte 1 Texte               | 2 Kennzeichen Zahl. A | N/AB/LI/RE/BE Sonst. K | osten Liefer-Info T | echn. Aufträge WV/Tel-Notiz Dateien |
| Steuertext Nr:   | BAU001                        | Bauleistung Umsatzsteuers | chuld                                 |                       |                        | R                   |                                     |
| Text-1:          |                               |                           |                                       | Text-2:               |                        |                     |                                     |
| Text-3:          |                               |                           |                                       | Text-4:               |                        |                     |                                     |
| Text-5:          |                               |                           |                                       | Text-6:               |                        |                     |                                     |
| Text-7:          |                               |                           |                                       | Text-8:               |                        |                     |                                     |
| Text-9:          |                               |                           |                                       | Text-10:              |                        |                     |                                     |
|                  |                               |                           |                                       |                       |                        |                     |                                     |
|                  |                               |                           |                                       |                       |                        |                     |                                     |
|                  |                               |                           |                                       |                       |                        |                     |                                     |
|                  |                               |                           |                                       |                       |                        |                     |                                     |
|                  |                               |                           |                                       |                       |                        |                     |                                     |
|                  |                               |                           |                                       |                       |                        |                     |                                     |
|                  |                               |                           |                                       |                       |                        |                     |                                     |
|                  |                               |                           |                                       |                       |                        |                     |                                     |
|                  |                               |                           |                                       |                       |                        |                     |                                     |
|                  |                               |                           |                                       |                       |                        |                     |                                     |
|                  |                               |                           |                                       |                       |                        |                     |                                     |

#### 4. Auftrag-Bauleistung

Nun muss nur mehr der Auftrag als Bauleistung definiert werden.

In der Registerkarte Allgemein können Sie bei dem Dropdown-Menü "Warenlieferung" angeben das dieser Auftrag eine Bauleistung ist.

Nachdem Sie Bauleistung gewählt haben startet sich ein Dialog in welchem Sie abgefragt werden ob Sie Brutto und Netto werte und die Steuersätze für alle Positionen neu berechnen wollen.

Dies sollten Sie mit Ja beantworten da eine Bauleistung mit 0,00% MWST definiert ist. Somit können Sie bestehende Positionen nachrechnen lassen.

| 🔟 Auftrag - Kop   | ofdaten                                                                        |                          |                                             | _ = X           |
|-------------------|--------------------------------------------------------------------------------|--------------------------|---------------------------------------------|-----------------|
| Einfügen          | dern Löschen Abbrechen K < > > Suchen * MC                                     | Fix Drucken              | • ? D Freigabe BE                           | LS+RE DP        |
| Auftrags-Nr:      | Neu Bezeichnung:                                                               | Тур:                     | 👻 Status:                                   | ×               |
| Auftragsart-Nr.   |                                                                                | Bestell-Nr:              | Erledigt:                                   |                 |
| Kunde-Nr:         |                                                                                | 🔲 Bruttoform             | ular Titel:                                 |                 |
| Übersicht Allgen  | nein Adressen Kfm. Daten Positionen Vorbemerkungen Texte 1 Texte 2 Kennzeicher | Zahl AN/AB/LI/RE/BE Sons | t. Kosten Liefer-Info Techn. Aufträge WV/Te | I-Notiz Dateien |
|                   |                                                                                |                          | Etheoundedatum                              |                 |
| Kommission:       |                                                                                |                          | Auftragsdatum:                              | 15              |
| Architekt:        |                                                                                |                          | Druckdatum:                                 |                 |
| Bauträger:        |                                                                                |                          | Gewünschtes Lieferdatum:                    | 15.             |
| Erfasser:         |                                                                                |                          | Gewünschtes Lieferwoche:                    |                 |
| Berater:          |                                                                                |                          | Disponiertes Lieferdatum:                   | 15              |
| Planer:           |                                                                                |                          | Disponierte Lieferwoche:                    |                 |
| Versandart:       |                                                                                |                          |                                             | Fixtermin       |
| Warenlieferung:   |                                                                                |                          | Liefertermin ist:                           |                 |
| LIID-Nr:          | Inland                                                                         |                          | Erstes bestätigtes Lieferdatum:             |                 |
| Debleverberter    | EU mit UID                                                                     |                          |                                             |                 |
| Debitorenkonto.   | Bauleistung                                                                    |                          |                                             |                 |
| Sprache:          |                                                                                |                          |                                             |                 |
|                   |                                                                                |                          |                                             |                 |
| Haupt-Auftrag-Nr: |                                                                                |                          |                                             |                 |
| Projekt-Nr:       |                                                                                |                          |                                             |                 |
|                   |                                                                                |                          |                                             |                 |
|                   |                                                                                |                          |                                             |                 |
| aus Angebot-Nr:   |                                                                                |                          |                                             |                 |
|                   | · · · · · · · · · · · · · · · · · · ·                                          |                          |                                             |                 |
|                   | Frage                                                                          |                          | ×                                           |                 |

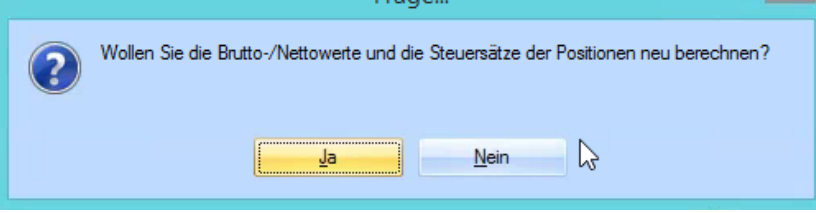

### 5. Nachträgliche Bauleistung

Die Bauleistung muss nicht zwingend bei der Erstellung des Auftrags eingetragen werden. Sondern kann auch bei der Rechnung erst angegeben werden.

#### 6. Artikel

Wichtig ist das bei den Artikel jeweils das richtige Aufwands – Erlöskonto hinterlegt ist. (Insofern eine Überleitung zu Buchhaltungssoftware stattfindet)

Unter Allg. Stammdaten → Artikel → Kfm. Ergänzung können unten Konten eingetragen werden. Unter anderem auch das Konto für Bauleistungen.

| DV Artikel          |                                                                                                    |                 |                         |        |                  |       | -                                      | = x |  |
|---------------------|----------------------------------------------------------------------------------------------------|-----------------|-------------------------|--------|------------------|-------|----------------------------------------|-----|--|
| Einfügen Ände       | n <u>L</u> öschen                                                                                                    | Abbrechen I<    | < > >  <u>S</u> uchen * | MC Fix | Drucken SQLT     | • ? 0 | Artikel-Info                           |     |  |
| <u>A</u> rtikel Nr: |                                                                                                    |                 | <u>N</u> eu Warenart:   |        | Kurzbezeichnung: |       | Gesperit:                              |     |  |
| Bezeichnung:        |                                                                                                    |                 |                         |        | EAN-Code:        |       | Warengruppen-Artikel:                  |     |  |
| Hauptlieferant Nr:  |                                                                                                    |                 |                         |        | Mengeneinheit:   |       |                                        |     |  |
| Übersicht Kfm. Erg  | Übersicht Kfm. Ergänzung Techn. Ergänzung Texte Artikel-Set Preise Lager Disponiett Bestellt Grafik Formate Kennzeichen Dateien Technischer Artiket 🕞 |                 |                         |        |                  |       |                                        |     |  |
| Warengruppe:        |                                                                                                    |                 |                         |        | Bestell Nr:      |       | Neuer Artikel:                         | ~   |  |
| Unterwarengruppe:   |                                                                                                    |                 |                         |        | Hersteller Nr:   |       | Auslauf-Artikel:                       |     |  |
| Ersatzartikel:      |                                                                                                    |                 |                         |        | Ursprungsland:   |       | Rabattfähig:                           | -   |  |
| Steuer Nr.          |                                                                                                    |                 |                         | %      | Zolltarif Nr:    |       | Skontofähig:                           |     |  |
| Steuer-Code:        | -                                                                                                    |                 |                         |        | Bruttogewicht:   |       | Provisionsfähig:                       | Ψ.  |  |
| Provision Nr:       |                                                                                                    |                 |                         |        | Nettogewicht:    |       | Positionsdruck:                        |     |  |
| NachkalkGrNr.:      |                                                                                                    |                 |                         |        |                  |       | Preis drucken                          |     |  |
| Etikettenlayout:    |                                                                                                    | Anzahl Etikett: |                         |        |                  |       | Artikel-Set:                           |     |  |
| Stückliste-Nr.      |                                                                                                    |                 |                         |        |                  |       | Nurim Set:                             |     |  |
|                     |                                                                                                    |                 |                         |        | -                |       | Check Lieferant in Position:           |     |  |
|                     | - Aufwandskont                                                                                                    | 0               | - Ertragskonto          |        |                  |       | Eingang RE Preis zurückschreiben       |     |  |
|                     | Inland:                                                                                                    |                 | Inland:                 |        |                  |       | Bei Lieferorganisation berücksichtigen | -   |  |
|                     | Ausland:                                                                                                    |                 | Ausland:                |        |                  |       |                                        |     |  |
|                     | EU mit UID:                                                                                                    |                 | EU mit UID:             |        |                  |       |                                        |     |  |
|                     | EU ohne UID:                                                                                                    |                 | EU ohne UID:            |        | N                |       |                                        |     |  |
|                     | Bauleistung:                                                                                                    |                 | Bauleistung:            |        | 4                |       |                                        |     |  |
|                     |                                                                                                    |                 |                         |        |                  |       |                                        |     |  |